## H5P-tehtävä on mahdollista ottaa käyttöön omalla oppimisalustalla kahdella eri tapaa.

 Tapa 1: H5P-tehtävän lataaminen omalle oppimisalustalle.

**Tapa 2.** H5P-tehtävän upottaminen omalle oppimisalustalle. Tällöin tehtävä sijaitsee edelleen Enkel svenska -sivulla, mutta pystyt käyttämään sitä omalta oppimisalustalta käsin.

## Ohje: H5P-tehtävän lataaminen Moodleen, tapa 1.

Huomaathan, että Moodlesta voi olla käytössä eri versioita ja siksi se voi näyttää eri korkeakouluissa hieman erilaiselta.

1. Sisältö liitetään valitsemalla H5P-tehtävän alareunasta "Reuse" eli "käytä uudelleen".

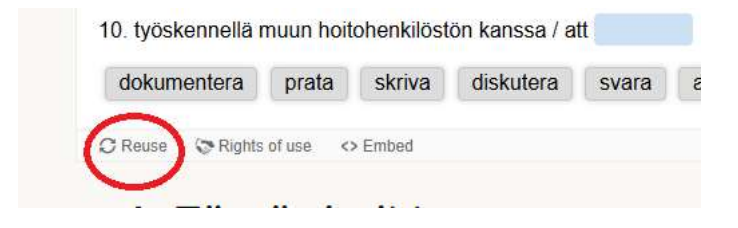

2. Klikkaa Download as an .h5p file

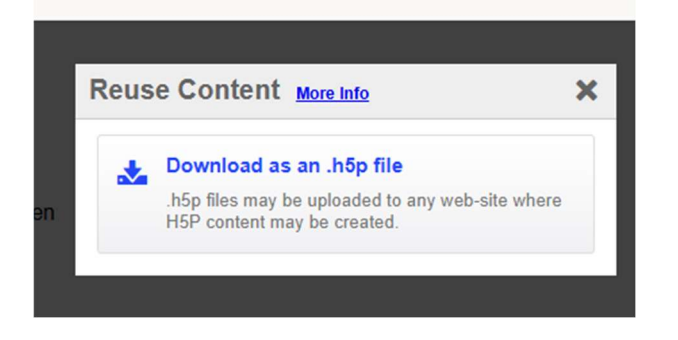

3. Tehtävä latautuu omalle koneellesi. Ja löydät sen todennäköisesti oman tiedostosi Lataukset- kansiosta.

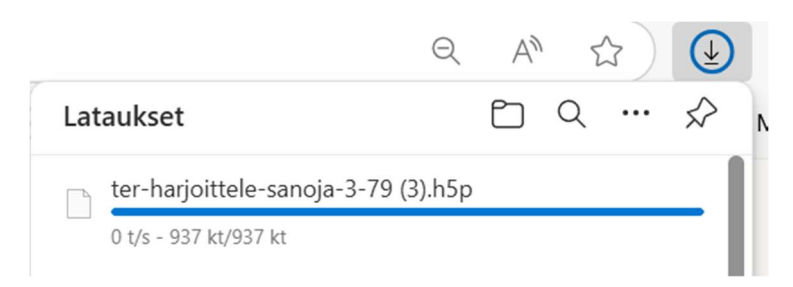

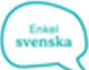

4. Mene Moodle-alustallesi. Varmista, että sinulla on muokkaustila päällä. Klikkaa lisää aktiviteetti tai aineisto.

|    | Lisää aktiviteetti tai aineisto |                 |                          |   |  |  |
|----|---------------------------------|-----------------|--------------------------|---|--|--|
| 5. | /alitse H5P-tehtävätyyppi.      |                 |                          |   |  |  |
|    | Kaikki Aktivi                   | teetit Aineisto | ot                       |   |  |  |
|    | G                               | Ŕ               | HSP                      |   |  |  |
|    | BigBlueButton                   | Chat            | H5P -<br>Interaktiivinen | Н |  |  |

6. Valitse lataa. Ja etsi koneeltasi kohdassa 3 lataamasi tiedosto.

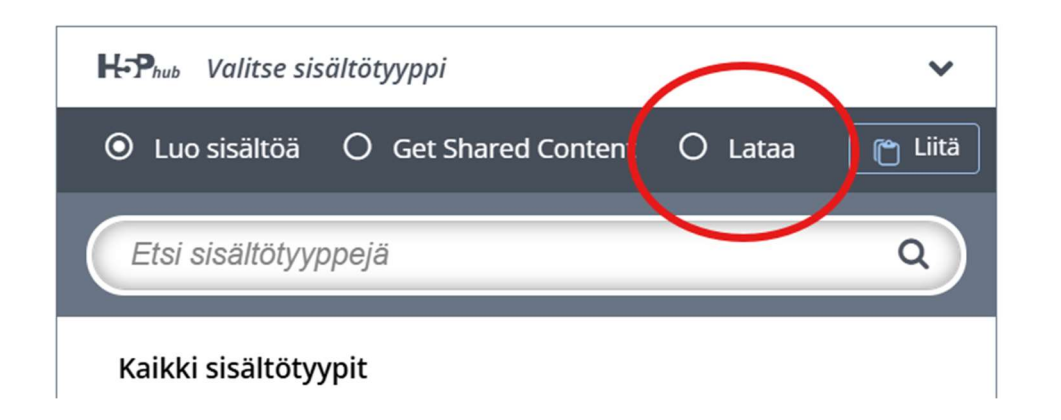

7. Klikkaa tämän jälkeen Valitse

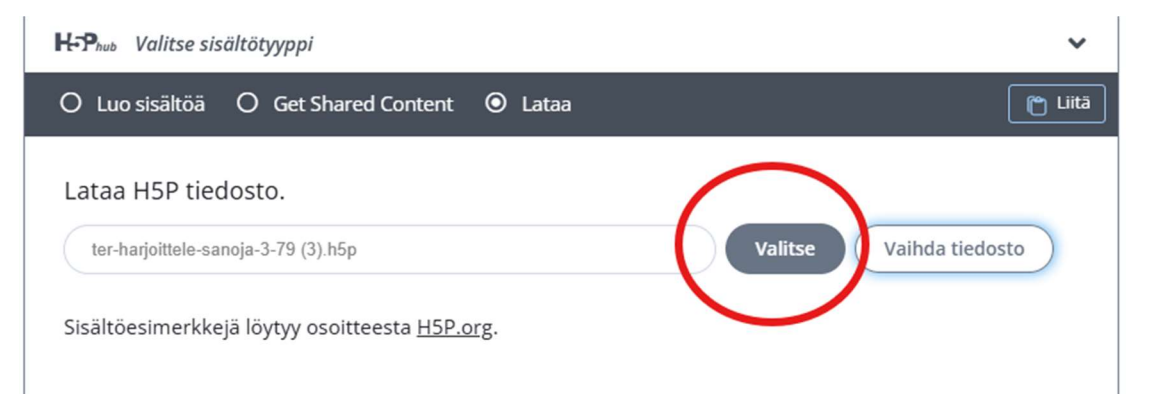

8. Tämän jälkeen tehtävä on Moodlessasi. Tässä kohdassa voit tehdä tehtävään haluamasi muutokset ja klikata Tallenna.

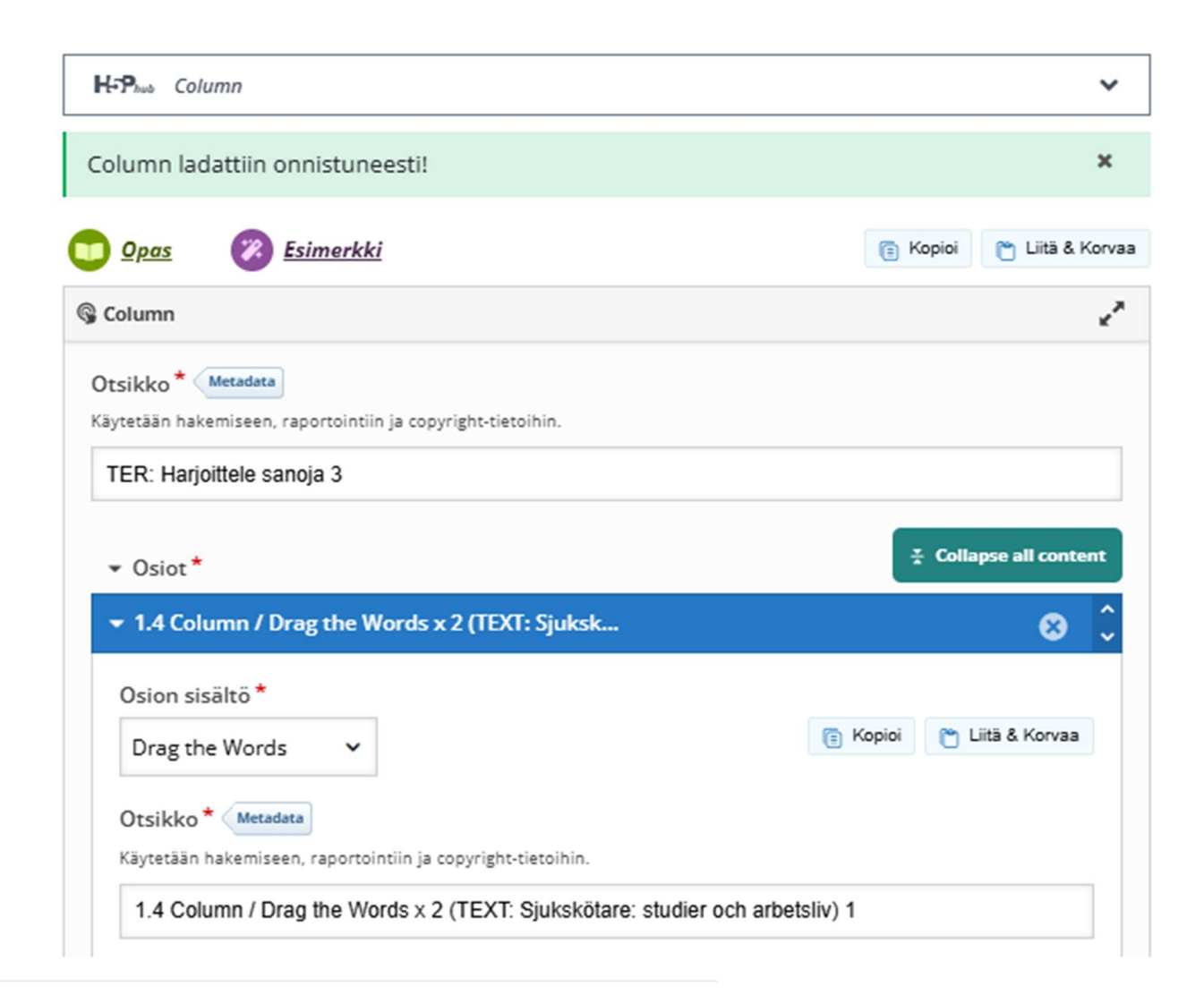

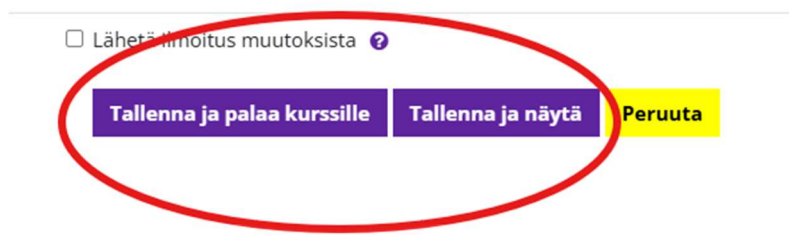

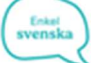

Ohje: H5P-tehtävän upottaminen Moodleen, tapa 2.

1. Klikkaa H5P-tehtävän alareunassa kohtaa Embed.

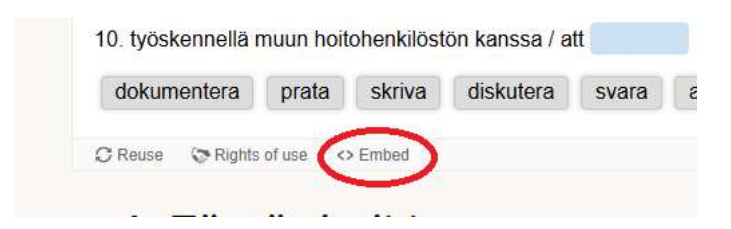

 Saat näkyviin upotuskoodin. Tämän upotuskoodin voit upottaa omalle oppimisalustallesi sopivaan paikkaan, esim. tyhjään sivuun. Huomaathan, että tällä tavoin itse tehtävä ei siirry oppimisalustallesi, etkä pysty tekemään siihen muutoksia.

| Embed X                                                |  |  |  |  |
|--------------------------------------------------------|--|--|--|--|
| <iframe src="https://enkelsvenska.fi/wp-admin/adm</td> |  |  |  |  |
| Size: 1198 × 872 px                                    |  |  |  |  |
| + Show advanced                                        |  |  |  |  |
| plationar                                              |  |  |  |  |

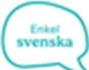